ООО "ПРОФИТТ"

Программное обеспечение для загрузки мультистандартного эфирного микшера PDMX-1016T(TE)

> РУКОВОДСТВО ПОЛЬЗОВАТЕЛЯ LoaderMX\_T (версия 2.01)

> > г. Санкт-Петербург

# СОДЕРЖАНИЕ

| 3   |
|-----|
| 3   |
| 4   |
| 5   |
| 7   |
| 8   |
| 9   |
| .10 |
| .11 |
| .12 |
| .13 |
| .14 |
|     |

#### 1. Общее описание программы

Программа LoaderMX\_T предназначена для загрузки логотипов, аудиозаставок, видеозаставок, шрифтов, текстов, формирования сцен и загрузки расписания в эфирный микшер PDMX-1016T (далее «устройство»)

Если в процессе работы у Вас возникнут какие-либо замечания или пожелания по улучшению работы с программой, присылайте их по адресу <u>info@Profitt.ru</u> или по телефонам (812) 297-51-93, (812) 297-71-20, (812) 297-71-22, (812) 297-71-23.

#### 2. Установка программы

Просто скопируйте папку с программой в любое удобное для вас место.

Требования к минимальной конфигурации компьютера

1. Свободное дисковое пространство 30 Мб

2.Операционная система MS Windows 2K/XP/2003

**З.Монитор SVGA** 

4.Мышь

5. Сетевой интерфейс

6.Разрешение экрана не менее 1024x768

Состав диска:

1.Приложение DeviceInstaller

2.Приложение LGTEditor(version3.0)

3.Приложение LoaderMX\_T

4. Примеры заставок

5.Руководство пользователя

#### 3. Работа с программой

Логотип представляет собой два изображения: первое является непосредственно картинкой логотипа, второе – маской прозрачности в градации серого (при этом черный цвет соответствует абсолютно прозрачному изображению, белый – абсолютно непрозрачному). Оба файла *обязательно* должны быть выполнены в формате 24-битного *bmp-файл*, и их размеры должны совпадать. Высота и ширина изображений должны быть кратны двум. Максимальный размер статического логотипа 720 на 576 пикселей. Редактор для создания логотипов (LGTEditor.exe) поставляется в комплекте с программой (LoaderMX\_T.exe).

Видеозаставка представляет собой 24-битный bmp-файл (16 миллионов цветов) шириной 720 и высотой 576 пикселей (соответствует размеру телевизионного экрана).

Аудиозаставка – это звуковой файл в формате WAV, *обязательно* имеющий тип оцифровки PCM, частоту дискретизации 48 кГц и 16 битов на отсчет<sup>1</sup>. Максимальный размер *звуковых* данных составляет *4186112 байт*, что соответствует длительности звучания 40 сек для моно сигнала и 20 сек для стерео сигнала.

Блок поставляется с предустановленным адресом IP 192.168.0.220.

Для изменения IP-адреса устройства воспользуйтесь одним из двух способов: с помощью приложения "Device installer" или через web-интерфейс. При использовании "device installer" воспользуйтесь "Help", содержащимся в этом приложении.

Изменение IP-адреса через web-интерфейс.

- Запустите любой вэб-броузер.
- В адресной строке наберите текущий IP-адрес устройства и перейдите на эту страничку.
- В области "Menu" выберите пункт "Unit configuration".
- В поле "IP address" введите новый IP- адрес и нажмите кнопку "Update settings".
- 2. Настройки порта устройства должны иметь следующие основные параметры

| 😢 Lantronix XPort Devic | e Server - Mozilla Firefox                         |                                                           |              |   |
|-------------------------|----------------------------------------------------|-----------------------------------------------------------|--------------|---|
| Eile Edit View Histor   | y <u>B</u> ookmarks <u>T</u> ools <u>H</u> elp     |                                                           |              |   |
| 🕪 - 💽 🛛                 | 🛞 🏠 http://192.168.0.220/secure/ltx_conf.htm 🔹 🕨 🖸 |                                                           | 🔻 🕨 🚺 Google | Q |
|                         | — — —<br>ГО.RU 📄 ГАЗКЛУб 別 Яндекс 🤕 MAIL 🖪 vkon    | takte                                                     |              |   |
|                         |                                                    |                                                           |              |   |
| LANTRO                  | DNIX <sup>®</sup> <sup>Fin</sup>                   | nware Version: V6.1.0.0<br>MAC Address: 00-20-4A-8F-73-0E |              |   |
| <u></u>                 | Seri                                               | al Settings                                               |              |   |
| Network                 | Channel 1                                          |                                                           |              |   |
| Server                  | Disable Serial Port                                |                                                           |              |   |
| Serial Tunnel           | D 10 W                                             |                                                           |              |   |
| Hostlist<br>Channel 1   | Port Settings                                      |                                                           |              |   |
| Serial Settings         | Protocol: RS232                                    | Flow Control: None                                        | <u> </u>     |   |
| Connection              | Baud Rate: 115200 💌 Data Bits: 8                   | 🔹 🛛 Parity: None 💌 Stop Bi                                | ts: 1 💌      |   |
| Email                   |                                                    |                                                           |              |   |
| Trigger 1               | Pack Control                                       |                                                           |              |   |
| Trigger 2               | Enable Packing                                     |                                                           |              |   |
| Configurable Pins       | Idla Gan Tima: 12 magaz                            |                                                           |              |   |
| Apply Settings          | Idle Gap Time. TZ msec 💽                           |                                                           |              |   |
| Apply Settings          | Match 2 Byte Sequence: 🤍 Yes 🖲 No                  | Send Frame Only: 🦷 Yes 🖲 No                               |              |   |
|                         | Match Bytes: 0x000 0x000<br>(Hex)                  | Send Trailing Bytes: 🔎 None 🔍 O                           | ne C Two     |   |
|                         | -<br>Flush Mode                                    |                                                           |              |   |
|                         | Flush Input Buffer                                 | Flush Output Buffer                                       |              |   |
|                         | With Active Connect: 🥥 Yes 👁 No                    | With Active Connect: 🤎 Yes 💌 No                           |              |   |
|                         | With Passive Connect: C Yes 🖲 No                   | With Passive Connect 🛛 Yes @ No                           |              |   |
|                         | At Time of Disconnect Or Yes @ No                  | At Time of Disconnect O Yee O No                          |              |   |
|                         | 165 - 100                                          | 185 - 140                                                 |              |   |
|                         |                                                    |                                                           |              |   |
|                         |                                                    | ок                                                        |              |   |
|                         |                                                    |                                                           |              |   |
|                         |                                                    |                                                           |              |   |
| Done                    |                                                    |                                                           |              |   |
|                         |                                                    |                                                           |              |   |

Настройка параметров порта производится через web-интерфейс устройства

<sup>&</sup>lt;sup>1</sup> Параметры wav-файла можно изменять с помощью стандартной программы Windows Звукозапись (Sound Recorder). Для этого необходимо открыть с помощью этой программы wav-файл, предназначенный для загрузки и выполнить команду Файл (File) | Сохранить как... (Save As...) | Изменить... (Change...); в полях Формат (Format) и Атрибуты (Attributes) установите требуемые параметры.

## 4. Соединение с устройством

Основное окно после запуска программы имеет следующий вид:

| 🔒 Logo1016-T                                                                       | _ 🗆 🗙 |
|------------------------------------------------------------------------------------|-------|
| Connection Logo 1 Logo 2 Video Audio Font Text Scene A Scene B Shedule A Shedule B |       |
|                                                                                    |       |
| Eth connection                                                                     |       |
| Remote 192 . 168 . 0 . 220                                                         |       |
| Host 192 168 0 29                                                                  |       |
|                                                                                    |       |
| Connect                                                                            |       |
| Disconnect                                                                         |       |
| Disconneci                                                                         |       |
|                                                                                    |       |
|                                                                                    |       |
|                                                                                    |       |
|                                                                                    |       |
|                                                                                    |       |
|                                                                                    |       |
|                                                                                    |       |
|                                                                                    |       |
|                                                                                    |       |
|                                                                                    |       |
|                                                                                    |       |
|                                                                                    |       |
|                                                                                    |       |

В окне «Remote» введите IP-адрес устройства, а в окне «Host» введите адрес ПК, с которого будет осуществляться работа с устройством. Последний IP-адрес, с которым вы работали, запоминается (файл *temp\_adr.ini*).

Затем нажмите кнопку «Connect». В случае отсутствия проблем в заголовке окна появится надпись "Logo found".

| 🔒 Logo found                                                                       |  |
|------------------------------------------------------------------------------------|--|
| Connection Logo 1 Logo 2 Video Audio Font Text Scene A Scene B Shedule A Shedule B |  |
|                                                                                    |  |
| © Eth connection                                                                   |  |
| Remote 192 . 168 . 0 . 220                                                         |  |
| Host 192 . 168 . 0 . 29                                                            |  |
| Connect                                                                            |  |
|                                                                                    |  |
| Disconnect                                                                         |  |
|                                                                                    |  |
|                                                                                    |  |
|                                                                                    |  |
|                                                                                    |  |
|                                                                                    |  |
|                                                                                    |  |
|                                                                                    |  |
|                                                                                    |  |
|                                                                                    |  |
|                                                                                    |  |
|                                                                                    |  |
|                                                                                    |  |

При неудачной попытке подключения не позже чем через 10 сек, будет выведено сообщение об ошибке. В этом случае рекомендуется устранить возможные проблемы связи и перезапустить приложение.

Чтобы прервать соединение с устройством нажмите кнопку "Disconnect". Это не следует делать в то время, когда производится загрузка данных в устройство. В этом случае данные в выбранном слоте будут испорчены, и устройство может не отвечать на последующие запросы.

При возникновении ошибок, в передаче данных (имеются в виду ошибки обрыва соединения) по истечении 10-15 сек выводиться сообщение об ошибке.

При любых ошибках связи, после устранения их причин, приложение лучше всего перезапустить.

#### 5. Загрузка логотипа

Выберите закладку одной из группы логотипов (Logo 1 или Logo 2).

| 🛔 Logo found                                                                       | _ <b>_</b> X |
|------------------------------------------------------------------------------------|--------------|
| Connection Logo 1 Logo 2 Video Audio Font Text Scene A Scene B Shedule A Shedule B |              |
|                                                                                    |              |
| Open file D:\MyDocs\C++\MFC\LOGO_ETH\Логотиль\L-3_prg.prj                          |              |
|                                                                                    |              |
| C Slot 1                                                                           |              |
| © [Slot.2]                                                                         |              |
| <b>L-3</b> C Slot 3 <b>L-1</b>                                                     |              |
| C Slot 4                                                                           |              |
| C Slot 5                                                                           |              |
| C Slot 6                                                                           |              |
| C Slot 7                                                                           |              |
| C Slot 8                                                                           |              |
|                                                                                    |              |
| Write                                                                              |              |
| Delete                                                                             |              |
|                                                                                    |              |
|                                                                                    |              |
|                                                                                    |              |

- 1. Нажмите кнопку "**Open file**" и выберите файл, содержащий логотип. Изображение логотипа из выбранного файла появится на левой панели. Файл логотипа формируется приложением LGTEditor, которое входит в комплект поставки.
- 2. В столбике посередине окна выберите слот, в который хотите загрузить логотип. Размеры логотипов ограничены и составляют 1 Мб для первого, второго, третьего и четвертого слотов, 2Мб для пятого и шестого слотов, 4 Мб для седьмого и восьмого слотов. Если существует соответствующий файл, то изображение логотипа, находящегося в выбранном слоте, появится на правой панели.
- 3. Нажмите кнопку "Write" для загрузки. Процесс загрузки отображается в панели в нижней части окна. При этом логотип, который вы загружаете, будет скопирован в папку содержащую базу данных логотипов и заставок (папка \DB). Крайне не рекомендуется стирать файлы из папки!

Для удаления логотипа из выбранного слота нажмите кнопку "Delete"

В случае превышения допустимого размера логотипа будет выведено сообщение об ошибке.

### 6. Загрузка видеозаставки

Выберите закладку видеозаставки (Video).

| 🏭 Logo found                              |                                                                                                    |                                               |  |
|-------------------------------------------|----------------------------------------------------------------------------------------------------|-----------------------------------------------|--|
| Connection Logo 1 Logo 2 Video Audio Font | Техt Scene A Scene B Shedule A<br>LOGO_NEW\DISTR\Видеозаставки\ph_<br>G Slot 1<br>C Slot 2<br>C Slot 3 | A Shedule B bmp.bmp bmp.bmp BuggeosactaBika 1 |  |
|                                           | C Slot 4                                                                                               |                                               |  |

- 1. Нажмите кнопку "**Open file**" и выберите файл, содержащий видеозаставку. Файл, содержащий видеозаставку должен быть 24-х битным рисунком .bmp и иметь размер 720х576 пикселов. Изображение видеозаставки из выбранного файла появится на левой панели.
- 2. В столбике посередине окна выберите слот, в который хотите загрузить видеозаставку. Если существует соответствующий файл, то изображение видеозаставки, находящейся в выбранном слоте, появится на правой панели.
- 3. Нажмите кнопку "Write" для загрузки. Процесс загрузки отображается в панели в нижней части окна. При этом видеозаставка, которую вы загружаете, будет скопирована в папку, содержащую базу логотипов и заставок (папка DB). Крайне не рекомендуется стирать файлы из этой папки!

Для удаления видеозаставки из выбранного слота нажмите кнопку "Delete". В случае некорректного размера файла будет выведено сообщение об ошибке.

### 7. Загрузка аудиозаставки

Выберите закладку аудиозаставки (Audio). Название текущей загруженной аудиозаставки будет выведено в поле "Audio logo".

| 👫 Logo found                                                                                         | X |
|----------------------------------------------------------------------------------------------------|---|
| Connection   Logo 1   Logo 2   Video Audio   Font   Text   Scene A   Scene B   Shedule A   Shedule B |   |
|                                                                                                    |   |
| Audio logo : EMPTY                                                                                   |   |
| Open file << select project file>>                                                                   |   |
| Write                                                                                                |   |
| Delete                                                                                               |   |
|                                                                                                    |   |
|                                                                                                    |   |
|                                                                                                    |   |
|                                                                                                    |   |
|                                                                                                    |   |
|                                                                                                    |   |
|                                                                                                    |   |
|                                                                                                    |   |
|                                                                                                    |   |
|                                                                                                    |   |
|                                                                                                    |   |
|                                                                                                    |   |
|                                                                                                    |   |
|                                                                                                    |   |
|                                                                                                    |   |

- 1. Нажмите кнопку "**Open file**" и выберите файл содержащий аудиозаставку.
- 2. Нажмите кнопку "Write" для загрузки. Процесс загрузки отображается в панели справа от кнопки.

В начале загрузки аудиозаставки возможна пауза в 10 сек.!

Для удаления аудиозаставки из выбранного слота нажмите кнопку "Delete".

## 8. Загрузка шрифта

Выберите закладку шрифтов (Font).

| System              | •                   | Font        |  |
|---------------------|---------------------|-------------|--|
| 10 💌                |                     |             |  |
| E Bold              |                     |             |  |
|                     |                     |             |  |
| C Slot 1 System     | 10 🗖 Bold 🗖         | Italic      |  |
| Slot 2 Arial        | 20 🔽 Bold 🗹         | Italic      |  |
| C Slot 3 Times New  | v Roman 24 🔽 Bold 🗖 | Italic      |  |
| C Slot 4 Times New  | v Roman 24 🔽 Bold 🗖 | Italic Font |  |
| C Slot 5 TNR BI 12  | 2 Bold              | Italic      |  |
| C Slot 6 Courier Ne | w Italic 📃 🗖 Bold 🗖 | Italic      |  |
| C Slot 7 Arial-24   | Bold E              | Italic      |  |
|                     |                     |             |  |
| Write               |                     |             |  |
| Dalata              |                     |             |  |

- 1. Установите желаемые атрибуты шрифта.
- 2. Выберите слот, в который хотите загрузить шрифт. Нажмите кнопку "Write". Процесс загрузки отображается в панели в нижней части окна. *При загрузке шрифта возможна пауза, в 10 сек!*

## 9. Загрузка текста

Выберите закладку теста (Text).

| 船 Logo found      |                                                                  | _ 🗆 🗙 |
|-------------------|------------------------------------------------------------------|-------|
| Connection Logo 1 | Logo 2 Video Audio Font Text Scene A Scene B Shedule A Shedule B |       |
| Text to load:     | some text                                                        |       |
| Slot 1            | First                                                            |       |
| C Slot 2          | ghgigigigkakgakkkkkkkkkkkkkkkkkkkkkkkkkk                         |       |
| C Slot 3          | 333                                                              |       |
| C Slot 4          | The fourth slot                                                  |       |
| C Slot 5          | Five is here                                                     |       |
| C Slot 6          | 6-6-6-6                                                          |       |
| O Slot 7          | l'amin 7                                                         |       |
| C Slot 8          | The last is 8                                                    |       |
|                   | Write                                                            |       |
|                   | Delete                                                           |       |
|                   |                                                                  |       |
|                   |                                                                  |       |

- 1. Наберите текст в окне "**Text to load**". Длина текста отображается справа от поля ввода и не должна превышать 32 символа
- 2. Выберите слот, в который хотите загрузить текст.
- 3. Нажмите кнопку "Write" для загрузки.

### 10. Загрузка сцены

Выберите закладку одной из групп сцен (SceneA / SceneB).

| dia Logo found                                                                                                    | <u>-     ×</u> |
|----------------------------------------------------------------------------------------------------|----------------|
| Connection   Logo 1   Logo 2   Video   Audio   Font   Text   Scene A   Scene B   Shedule A   Shedule B                                                                                                    |                |
| Scene selection<br>© Slot 1<br>© Slot 2<br>© Slot 3<br>© Slot 4<br>© Slot 5<br>© Slot 5<br>© Slot 6<br>© Slot 6<br>© Slot 6<br>© Slot 7<br>© Slot 8<br>Load Save<br>Save state Undo                                                                                                    |                |
| Component settings                                                                                                    |                |
| Logo 1       L-2_prg × X 308       Y 452       Transp 255 ×       Font       Arial: 26       Color       Time       18:32       Time       18:32       Time       18:32       Time       12:anpens       1961       Time       1961       Time       12:anpens       1961       Time       12:anpens       1961       Time       18:32       Time       18:32       Time |                |

- 1. На панели SceneSelection выберите слот, в который хотите загрузить сцену. На этой же панели кнопки Save и Load служат для сохранения и загрузки сцены из файла. Кнопка SaveState служит для сохранения текущего состояния сцены во временный файл, а кнопка Undo загружает это состояние из того же временного файла.
- 2. В панели ComponentSettings установите наличие и желаемые параметры компонентов сцены. Logo1 выбирается из группы логотипов 1, а Logo 2 из группы логотипов 2.
- 3. При изменении какого-либо значения на этой панели происходит немедленная запись в устройство.
- 4. В панели TWFormatSettings выберите желаемый формат для отображения значений текстовых окон.
- 5. Перемещение компонентов сцены осуществляется простым перетаскиванием их мышью по окну отображения сцены или при помощи кнопок пошагового перемещения (кнопки Up, Down, Left, Right справа от окна отображения сцены)

### 11. Загрузка расписания. А

Выберите закладку Shedule A.

Если в устройстве уже имеется загруженное расписание, то оно будет отображено при переходе на эту закладку.

Расписание А управляет сменой текстовых окон в сцене.

- 1. Выберите тип текстового окна и введите время его показа, после чего нажмите кнопку "Add", чтобы добавить этот пункт в расписание.
- 2. Чтобы изменить какой-либо из пунктов расписания, выделите его, установите желаемые параметры и нажмите кнопку "**Modify**". Стоит отметить, что если вы выбираете в типе текстового окна "Text", то вам необходимо выбрать номер текста, который должен быть отображен.
- 3. Кнопки "Save" и "Load" служат для сохранения/загрузки расписания из файла. Файлы, содержащие расписание A, имеют расширение \*.sha.
- 4. Кнопка "Remove All" служит для очистки всех пунктов расписания.
- 5. Первый пункт расписания берется из текстового окна 8-й сцены А, и в закладке «Расписание А» возможно редактирование лишь времени его показа. Редактирование типа окна первого пункта производится в закладке «Scene A» в 8-й сцене.

### 12. Загрузка расписания В

Выберите закладку Shedule B.

Если в устройстве уже имеется загруженное расписание, то оно будет отображено при переходе на эту закладку.

| 🏭 Logo found                                                                                                    |
|----------------------------------------------------------------------------------------------------|
| Connection Logo 1 Logo 2 Video Audio Font Text Scene B Shedule A Shedule B  Deen file Save Scene = 0; ShowTime = 1 Scene = 0; ShowTime = 1 Scene = 2; ShowTime = 1 Scene = 3; ShowTime = 1 Scene = 5; ShowTime = 1 Scene = 5; ShowTime = 1 Scene = 5; ShowTime = 1 Scene = 5; ShowTime = 1 Scene = 7; ShowTime = 1 Scene = 7; |

Расписание В управляет сменой логотипов в сцене.

- 1. Выберите номер логотипа и введите время его показа, после чего нажмите кнопку "Add", чтобы добавить этот пункт в расписание.
- 2. Чтобы изменить какой-либо из пунктов расписания, выделите его, установите желаемые параметры и нажмите кнопку " **Modify** ".
- 3. Кнопки "Save" и "Load" служат для сохранения/загрузки расписания из файла. Файлы, содержащие расписание B, имеют расширение \*.bsh.
- 4. Кнопка "Remove All" служит для очистки всех пунктов расписания